## 長方形を描いてみよう!

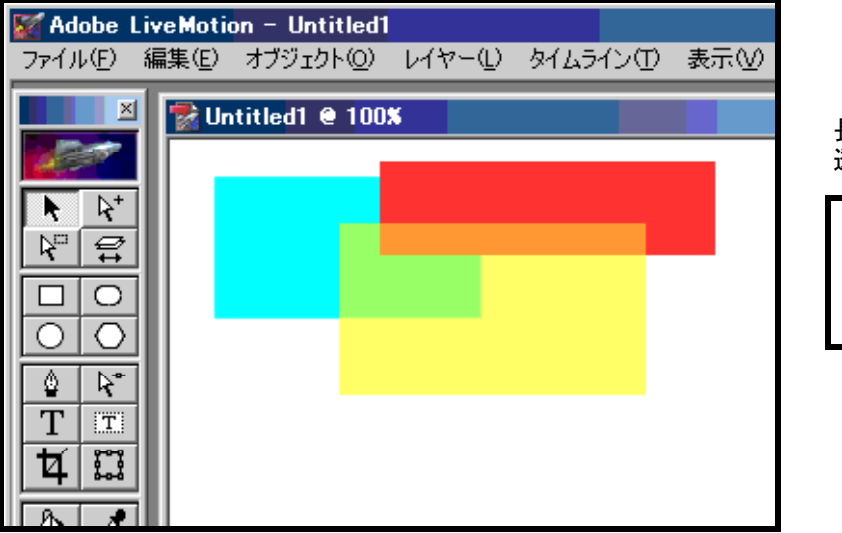

長方形を描いて色を変えたり, 透明度をかえてみよう

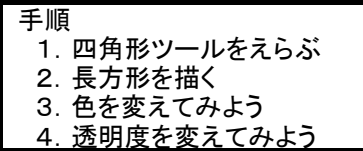

1. 四角形ツールをえらぶ

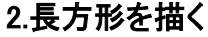

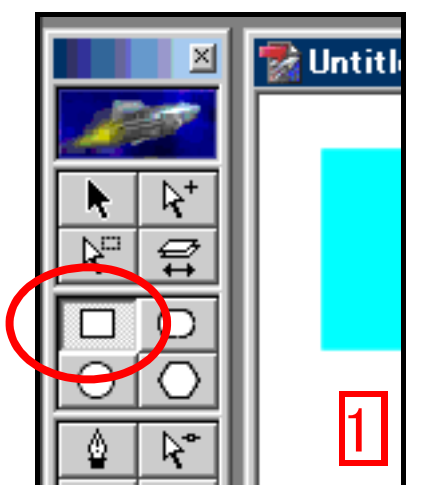

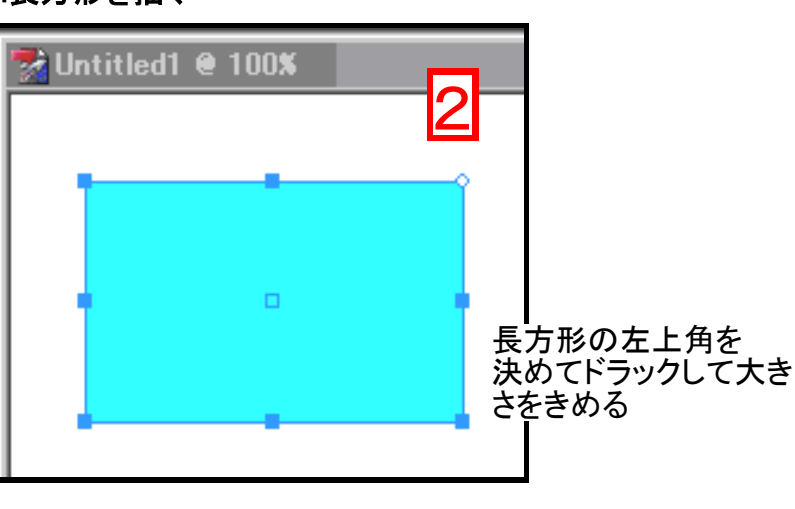

3. 色を変えてみよう

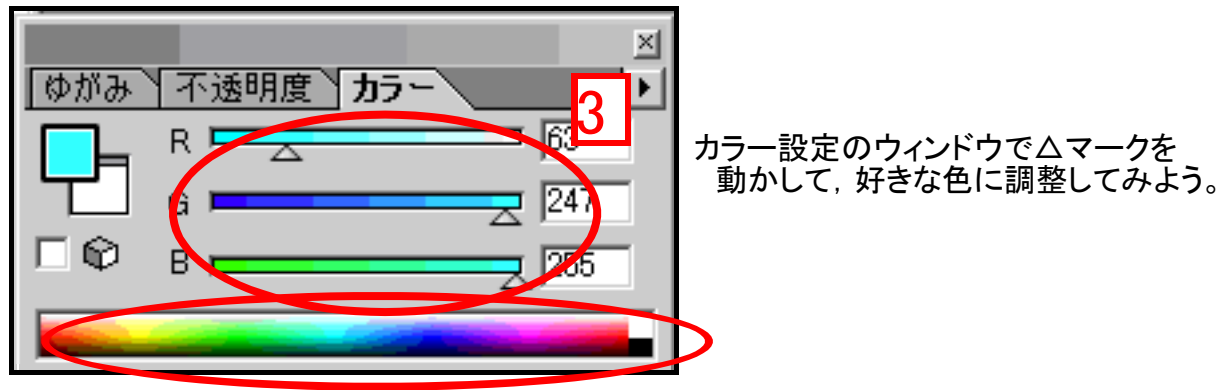

カラー設定のウィンドウの下部にある カラーバーにマウスをあわせると マウスアイコンがスポイントにかわります。 好きな色にあわせてクリックするとホラね! 4. さあ, いくつか色々な長方形を描いてみてください

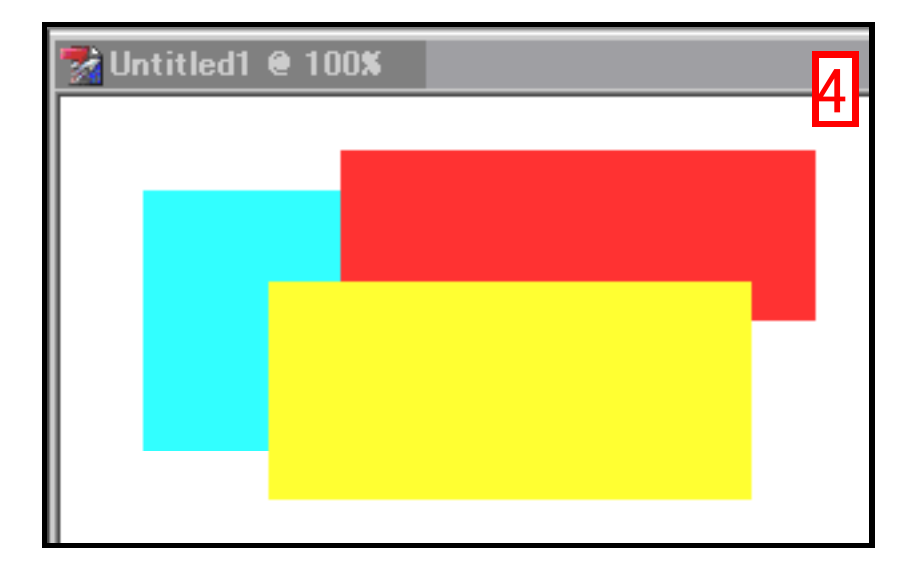

5. 長方形の透明度を変えて、下の絵を透かしてみよう

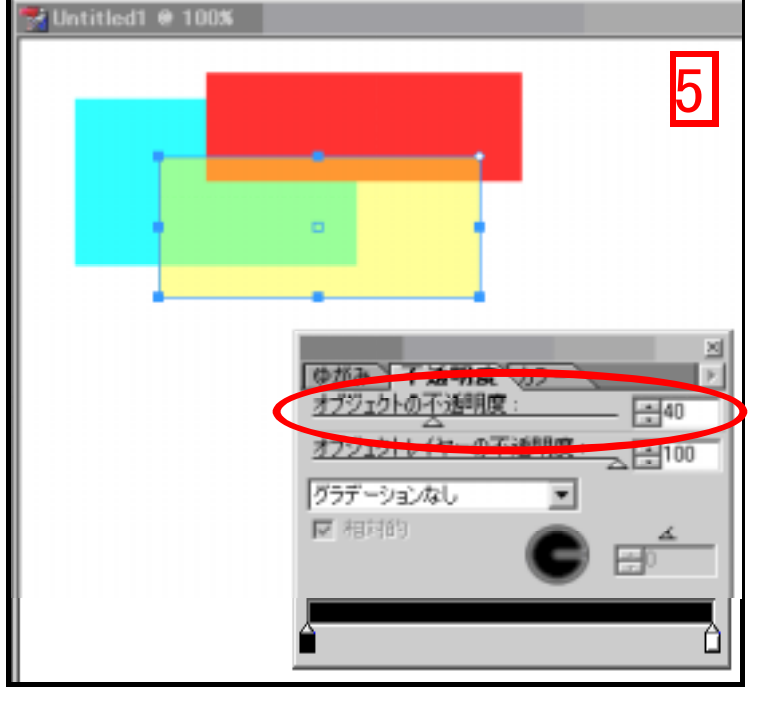

透明度を変えたい長方形を選んで カラー設定ウィンドウの「不透明度」タグを 選びます。

オブジェクトの不透明度の△マークを 動かして,透けて見えるようにしてみよう。

6. 他にも色々な形でできるのでためしてみよう

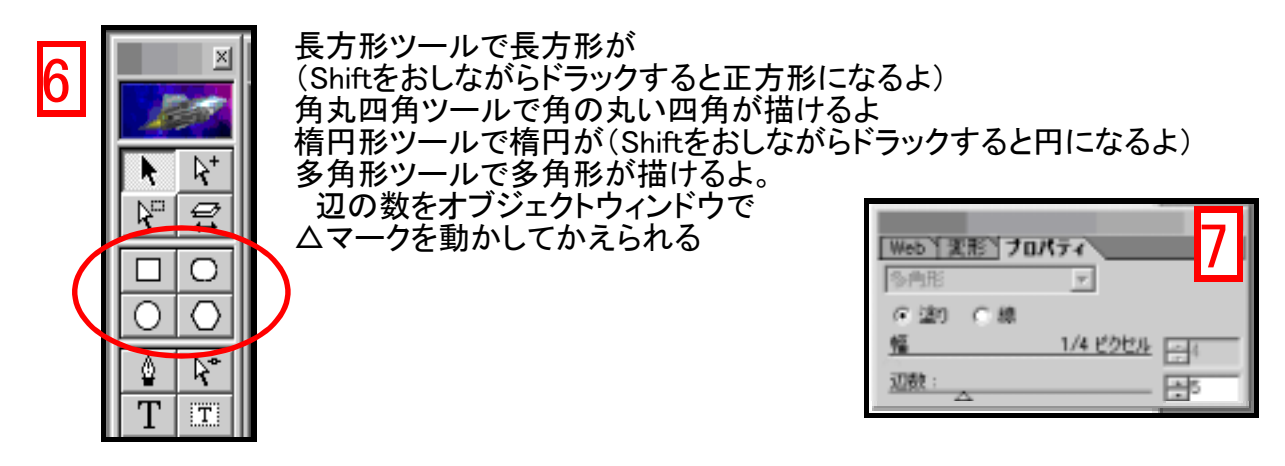